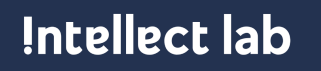

# Инструкция по развертыванию модулей ELMA365.HM

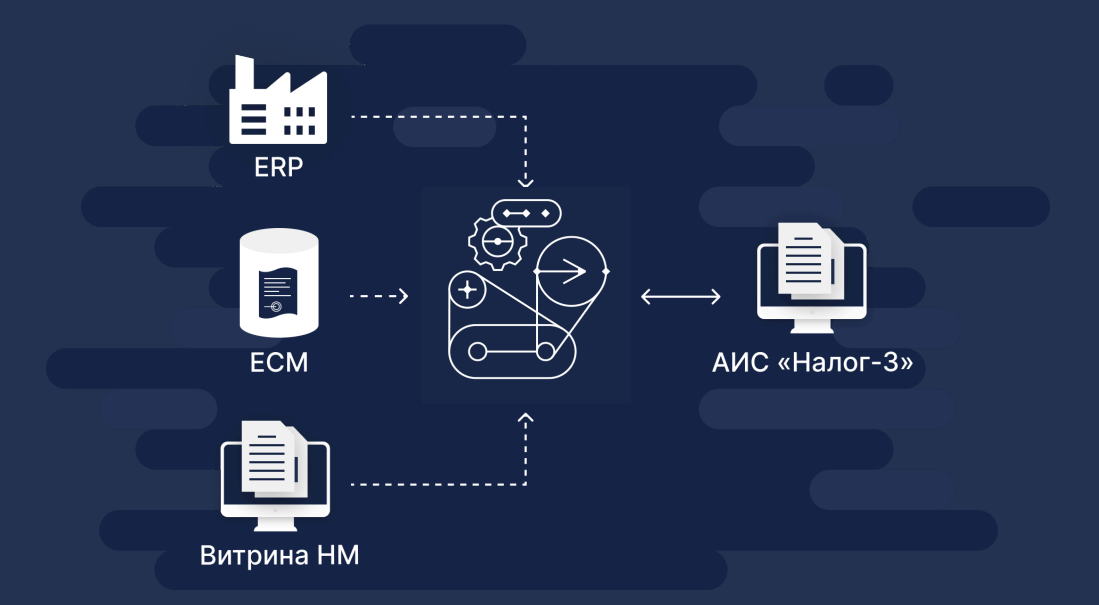

# Оглавление

| Оглавление                                      | 2  |
|-------------------------------------------------|----|
| Введение                                        | 3  |
| Назначение                                      | 3  |
| Глоссарий                                       | 3  |
| Цели                                            | 4  |
| Описание состава и взаимодействия компонент АИС | 4  |
| Взаимодействие сервисов                         | 4  |
| Установка и обновление ядра                     | 6  |
| Состав скриптов                                 | 6  |
| Развертывание серверной части                   | 6  |
| Установка конфигурации в интерфейсной части     | 10 |
| Установка решения ВитринаНМ                     | 10 |
| Установка АИС НалогЗ                            | 11 |

## Введение

Настоящий документ является документом, описывающим порядок установки и развертывания компонент системы ELMA365.Налоговый мониторинг.

## Назначение

Назначением данного документа является описание последовательности шагов по развертыванию модулей системы

# Глоссарий

**Система (Платформа)** - ELMA365.Налоговый мониторинг. Специализированное программное обеспечение, созданное на базе платформы ELMA365, описываемое в настоящем документе.

**Решение** — это комплекс различных компонентов системы, объединённых для выполнения общих задач. В состав одного решения могут входить модули, разделы, страницы, виджеты, бизнес-процессы, сценарии и т. д.

**Раздел** — состоит из приложений, объединенных одной тематикой. Они предназначены для решения ряда специфических задач компании.

**Приложение** — это компонент ELMA365, предназначенный для создания и хранения элементов приложения и бизнес-процессов.

Приложение типа "Документ"— любое приложение-документ. (<u>https://elma365.com/ru/help/ecm/360009923631.html</u>)

Система электронного архива (далее СЭА) — специализированное программное обеспечение, решающее цели проекта, не имеющая ничего общего с компанией 1С;

**Финансовый архив** — название решения в ELMA365 и раздела, в рамках которого происходит экспертиза и хранение документов в Архиве.

**Компания** — зарегистрированная и лицензированная платформа ELMA365 в одном из вариантов поставки: Saas, On-Premise;

**Окружение (среда)** — компания, которая регистрируется отдельно для определённого этапа работы с решением: разработки, тестирования, эксплуатации (dev, test, prod);

Конфигурация себя: структура, включающая В установленные — И пользовательские решения, разделы, модули и их содержимое, бизнес-процессы, шаблоны документов, организационную группы, виджеты, структуру И номенклатуру дел.

**Текущая конфигурация** — компания, в которой настраивается связь и операция обмена.

Внешняя конфигурация — компания, с которой производится обмен компонентами конфигурации.

**Привязка** — связь, созданная между двумя компаниями для обмена компонентами текущей и внешней конфигураций;

**Профиль обмена** — операция, которая определяет процесс экспорта или импорта между связанными компаниями. В профиле указываются компоненты для обмена, которые могут включать разделы, модули, решения или всю конфигурацию. Позволяет сравнивать текущую и внешнюю конфигурации и просматривать результаты обмена. Профиль может использоваться многократно для проведения операций обмена.

**АИС налог-3** - сервисы ФНС по взаимодействию с информационными системами НП в рамках сценариев прямого взаимодействия программы Налоговый мониторинг.

## Цели

Обеспечить процесс развертывания компонент ELMA365.Налоговый мониторинг:

- 1. Схема БД;
- 2. Сервисы UI АИС;
- 3. Сервисы внешнего и внутреннего АРІ АИС;
- 4. Асинхронные модули обработки

## Описание состава и взаимодействия компонент АИС

Решение ELMA365.HM состоит из 2х разделов и 2 групп сервисов:

- 1. Раздел и сервисы Витрины модули решения, обеспечивающие раскрытие отчетности.
- 2. Раздел и сервисы АИС модели решения, обеспечивающие прямое взаимодействие с АИС Налог-3

Решение состоит из двух функциональных блоков:

- конфигурационная часть файл конфигурации платформы
- продуктовая часть набор микросервисов, обеспечивающих функциональную часть решения

Развертывание блоков происходит по различным алгоритмам.

Конфигурационная часть разворачивается на платформе путем импорта файла конфигурации. Подробное описание есть в <u>справке</u>.

#### Взаимодействие сервисов

Продуктовая часть разворачивается с помощью технологии контейнеризации приложений на базе заранее подготовленных вендором docker-образов.

На рис. 1 представлена диаграмма взаимодействия сервисов Решения АИС.

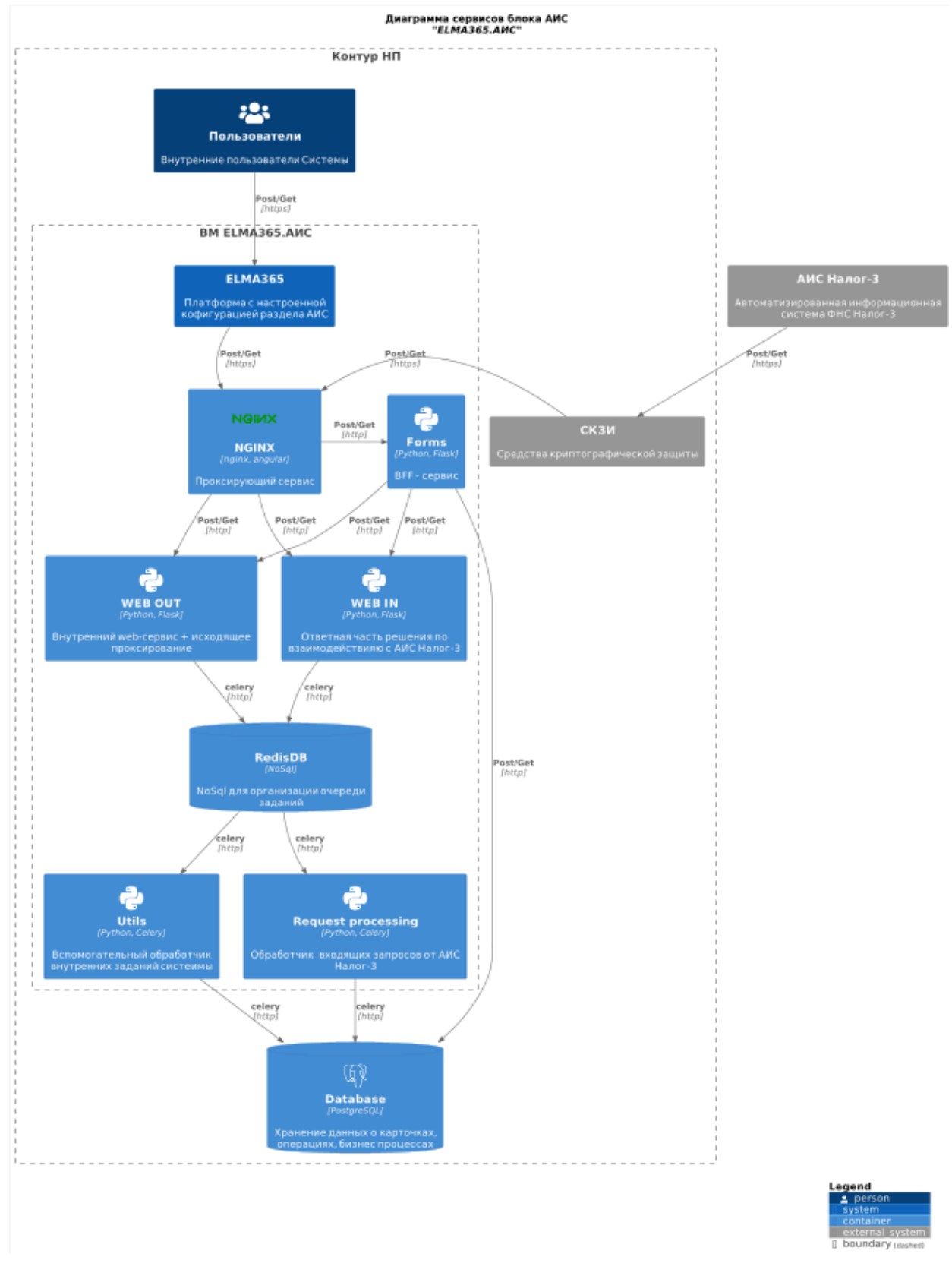

Рис.1 - Диаграмма взаимодействия сервисов АИС

Продуктовая часть состоит из 8 сервисов, которые базируются на 5 образах:

- 1. taxmonitor/tmnginx\_\*
- 2. taxmonitor/forms
- 3. taxmonitor/tmais
- 4. taxmonitor/tmdm\_\*
- 5. taxmonitor/publication\_\*

6. redis

Все необходимые пакеты, утилиты и системное ПО уже установлено и собрано в образы, на основе которых разворачиваются контейнеры решения.

## Установка и обновление ядра

Установочные скрипты передаются ответственному DevOps заказчика в виде архива.

#### Состав скриптов

- Иструкция развертывания настоящий документа, описывающий шаги развертывания решения
- docker-compose.yml конфигурационный файл для утилиты docker-compose, описывающий контейнеры решения
- Директория nginx настройки проксирующего сервиса:
  - nginx.conf конфигурационный файл проксирующего сервиса
  - директория ssl место размещения сертификатов для поддержания ssl-соединения
- .env файл с переменными окружения, которые передаются в контейнере при развертывании
- tax\_automated\_information\_system.e365
- docker-compose-preinstall.yml конфигурационный файл для утилиты docker-compose, описывающий контейнеры создания БД

## Развертывание серверной части

 Настройка доступов для пользователей tm\_appl и tm\_log. Необходимо добавить в файл новые строки в файл pg\_hba.conf, которая разрешит доступ логинам tm\_appl и tm\_log к базе данных aisdb c ip-адреса сервисов АИС. Пример:

| TYPE | DATABASE | USER | ADDRESS | METHOD |
|------|----------|------|---------|--------|
|      |          |      |         |        |

| host | aisdb | tm_appl | IP/группа IP |
|------|-------|---------|--------------|
|------|-------|---------|--------------|

2. Создание БД aisdb:

CREATE DATABASE aisdb WITH OWNER = apps ENCODING = 'UTF8' LC\_COLLATE = 'en\_US.utf8' LC\_CTYPE = 'en\_US.utf8' TABLESPACE = pg\_default CONNECTION LIMIT = -1 md5

- 3. Создание в БД пользователя apps:
  - create role tm\_appl\_grp with nologin nosuperuser inherit nocreatedb nocreaterole noreplication;
  - create user tm\_appl with login nosuperuser inherit nocreatedb nocreaterole noreplication password '<пароль>';
  - grant tm\_appl\_grp to tm\_appl with admin option;
  - create user tm\_log with login nosuperuser inherit nocreatedb nocreaterole noreplication password 'tm\_log3';

Примечание 1: Если данный шаг не будет выполнен, то пользователи и роль будут созданы автоматически.

Примечание 2: Для пользователя «tm\_log» пароль должен быть «tm\_log3»!

- 4. Произвести аутентификацию в докер хаб: docker login --username taxmonitor токен авторизации при запросе пароля: <токен аутентификации>
- 5. Заполнение файла .env\_preinstall

DB\_USER=apps

DB\_PASSWORD=<ПАРОЛЬ ОТ ПОЛЬЗОВАТЕЛЯ>

DB\_HOST=jdbc:postgresql://<АДРЕС БД БЕЗ ПОРТА>:5432/aisdb

- 6. Загрузка последних версий образа (установка БД): docker-compose -f docker-compose-pre-install.yml --env-file .env\_preinstall pull
- 7. Запустить первый docker-compose(установка объектов БД): docker-compose -f docker-compose-pre-install.yml --env-file .env\_preinstall up --force-recreate
- 8. В настройках платформы создать token для доступа приложения по API. Необходимо зайти в Администрирование -> Токены

| 0                       | Администриров                         | ĸ                                      |
|-------------------------|---------------------------------------|----------------------------------------|
| r <mark>an</mark>       | ©                                     | Администрирование                      |
| Задачи                  | 🗇 Главная                             | Пицензирование                         |
| 2873<br>Сообщения       | Э Управление лицензиями               | Лицензирование                         |
|                         | ▼ КОМПАНИЯ                            | <b>Standard</b> л                      |
| Финансовый              | 品 Орг. структура                      | Активна до 24.01.2025 (осталось 89 дня |
|                         | १८९ Группы                            | Пользователей: 8 активных и 6 внешни   |
| Витрина НМ              | Пользователи                          | Активировать                           |
| <b>Ф</b><br>AИC         | 🛱 Замещения                           | Текущий ключ активации                 |
| "Hanor-3"               | 📰 Активные пользователи               | Управление лицензиями                  |
| LegalDoc<br>Модуль      | Е Список ТО-DO                        |                                        |
| Ē                       | ▼ БИЗНЕС-ПРОЦЕССЫ                     |                                        |
| Работа с<br>документами | 🔁 Бизнес-процессы                     | Настройки системы                      |
| Администра              | - Монитор процессов                   | Настройки компании                     |
| раздел                  | \Lambda Монитор ошибок                | Тема оформления                        |
| Sql test                | Рабочий календарь                     | Настройки безопасности<br>Оповещения   |
| E                       | 🔋 Шаблоны документов                  | Токены                                 |
| Системные               | 🖞 Интерфейсы                          | Файлы                                  |
| ঞ                       | <ul> <li>НАСТРОЙКИ СИСТЕМЫ</li> </ul> | Модули<br>Решения                      |

#### Нажать "+ Токен" и ввести необходимые данные

| Создать новый Токен                                |          |
|----------------------------------------------------|----------|
|                                                    | <u> </u> |
| Пользователь* Начните вводить текст для поиска эле | мента Q  |
| Название*                                          |          |

#### Подробнее здесь

9. Открыть доступ к портам 4200, 4300, 4042, 4000, 8000 и 443 на ВМ размещения сервисов

#### Заполнение конфигурационного файла .env

HOSTNAME=<доменное имя сервера размещения> ELMA\_TOKEN=<аутентификационный токен платформы> ELMA\_DOMAIN=<доменное имя сервера размещения платформы> FNS\_SERVICE\_BASE=<доменное имя сервера АИС Налог-3> GNIVC\_SERVICE=<доменное имя сервера АИС Налог-3> DM\_URL\_PREFIX=/datamart/api/v1 DATAMART\_DOMAIN=https://<доменное имя сервера АИС Налог-3>:8000

# Настройка БД DB USER=tm appl DB\_PASSWORD=tm\_appl DB=aisdb DB\_HOST=<доменное имя сервера БД> # Сервис публикации ELMA=https://<доменное имя сервера размещения платформы> ELMA DOC CODE=ELMA URL\_PREFIX\_PROJECT=/intapi/api/v1 URL\_PREFIX=/publication/api/v1 AIS API=http://wsout AIS PORT=8080 ENV=dev ARRAY\_COUNT=8 **BLOCK SIZE=20** INT URL=http://<доменное имя сервера размещения>:4041 INT PREFIX=/intapi/api/v1 REG\_FILIAL\_NAME=Новосибирск ERP\_IMPORT\_URL=http://<адрес расположения сервиса ERP:порт>/арі/Ax/invoke ERP\_API\_KEY=<API-ключ обращений к ERP> **OPERATION IMPORT AWAIT=48000** #Реквизиты компании ORG INN=<ИНН ВАШЕЙ ОРГАНИЗАЦИИ> ORG\_КРР=<КПП ВАШЕЙ ОРГАНИЗАЦИИ> ORG NAME=<НАИМЕНОВАНИЕ ВАШЕЙ ОРГАНИЗАЦИИ> DOC SEARCH=<тип поиска> #Версии образов DCR\_TMAIS=<версия образа> DCR\_NGINGX=<версия образа> DCR FORMS=<версия образа> DCR PUB=<версия образа> DCR WSFNS=<версия образа> DCR\_DM=<версия образа>

10. Разместить сертификаты для ssl-соединений в директорию nginx/ssl, назвав их соответствующим образом:

AlS\_API.crt - сертификат, выданный компанией ГНИВЦ для прямого

взаимодействия с АИС Налог-3

AIS\_API.key - ключ, выданный компанией ГНИВЦ для прямого взаимодействия с АИС Налог-3

forms.crt - сертификат, выпущенный компанией-заказчиком для внутреннего взаимодействия по защищенному каналу

forms.key - ключ, выпущенный компанией-заказчиком для внутреннего взаимодействия по защищенному каналу

- 11. Запуск создания контейнеров:
  - о перейти в папку, содержащую файлы .env, docker-compose.yml
  - запустить команду: docker-compose -f docker-compose.yml --env-file .envl pull
  - запустить команду: docker-compose -f docker-compose.yml --env-file .env up -d --build --force-recreate

#### Установка конфигурации в интерфейсной части

## Установка решения ВитринаНМ

1. Необходимо нажать на пиктограмму "+" слева внизу, появится модальное окно, в котором необходимо нажать

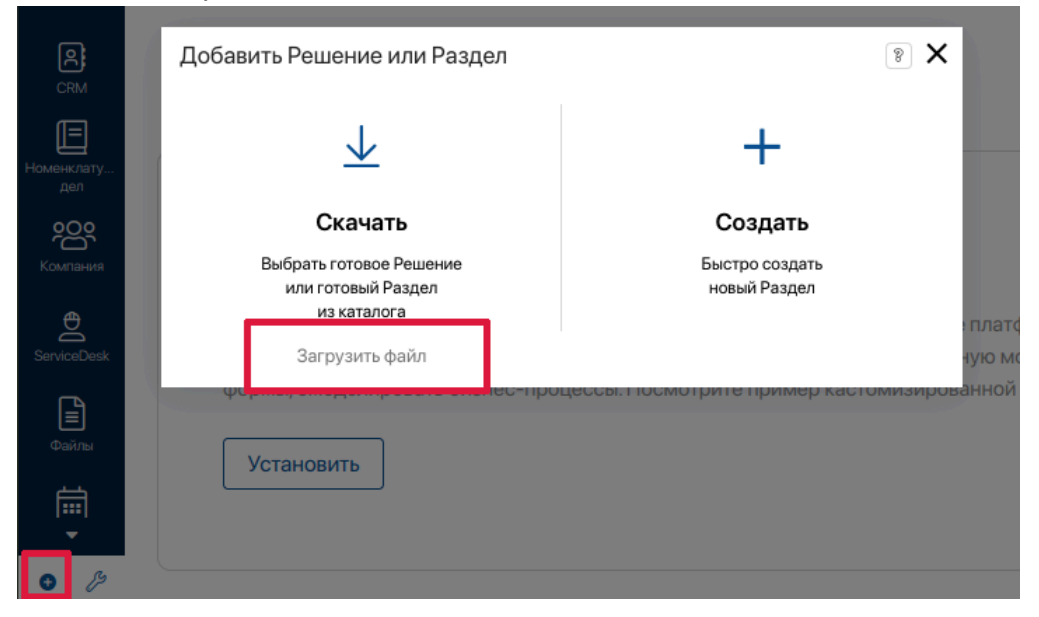

- 2. В появившемся окне подгрузить файл ВитринаНМ.е365 подробнее об установке решения можно посмотреть в <u>справке</u>
- Настройка Дополнительных параметров. Необходимо нажать на пиктограмму шестеренки справа от наименования раздела и выбрать пункт "Дополнительные параметры"

| Витрина HN 💿            | Настройки Раздела        |
|-------------------------|--------------------------|
|                         | Элементы Раздела         |
| ▼ ОТЧЕТНОСТЬ            |                          |
| 🖹 Публикация деклараци  | Бизнес-процессы          |
| 🖹 Налоговая отчетность  | Шаблоны документов       |
| 🖹 Бухгалтерская отчетно | Настройки групп          |
| 🖹 Регистры бухгалтерско | Нумераторы               |
| 🖹 Регистры налогового у | Интерфейсы               |
| ≓ Запросная система     | Настройка портала        |
| CBK                     |                          |
| 🛆 Карточки риска        | Настройка дублей         |
| Форма КНД 1125309       | Дополнительные параметры |
| 📋 Форма КНД 1125310     | Список ТО-DO             |
| 💩 Форма КНД 1125311     | Управление Разделом      |
| 📋 Форма КНД 1125313     |                          |

Далее раскрыть строку ВитринаНМ и снизу найти параметры:

- URL для сервиса Витрины: <адрес сервиса витрин>:8000/datamart/api/v1/ (обязателен завершающих "/")

- URL для сервиса публикации: <адрес сервиса публикации>:4042/publication/api/v1/ (обязателен завершающих "/") - URL для интерфейсов Витрина: <адрес сервиса интерфейсов>:4300

с для интерфенсов витрина. задрее сервиса интерфенсов.

TURL для сервиса Витрины

 $_{\mathrm{T}}$ TURL для сервиса публикации

т<u>TURL для интерфейсов Витрина</u>

## Установка АИС Налог3

- См. п. 1-3 Установка решения ВитринаНМ Дополнительные параметры:
   - URL Формы: <адрес сервиса интерфейсов>:4200
   - АИС bff: <адрес бэкенда для интерфейсов>:4000
- 2. Импорт справочников. У каждого приложения есть возможность импортировать справочники из excel файла. Для этого необходимо выбрать соответствующее приложение

| + Форматы НД       | ц : @              |
|--------------------|--------------------|
| Окончание действия | [-> Экспорт данных |
| 1 декабря 2029 г.  | →] Импорт данных   |

Импорт данных следует осуществлять в порядке, в котором пронумерованы файлы excel в сборке. Наименование файла составлено таким образом, чтобы по нему легко было найти соответствующее приложение в разделе ВитринаНМ. Наименование разделено знаком "\_" перед знаком - наименование приложения, после знака - код приложения.